brawo-select.de

# BraWo Select | 7 abschließen

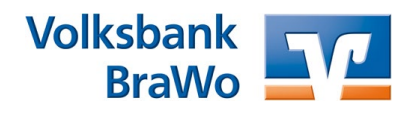

# Danke für Ihr Vertrauen!

Schön, dass Sie sich für BraWo Select entschieden haben. BraWo Select ist eine Fondsvermögensverwaltung für alle Lebenslagen. Sie bietet Ihnen einen auf Ihre Bedürfnisse abgestimmten Mix aus Risiko und Renditeerwartung.

Nachdem Sie Ihre Anlagewahl hier getroffen haben, geht es darum, die Vermögensverwaltung und Depoteröffnung zu beantragen.

Auf den folgenden Seiten erfahren Sie, wie Sie BraWo Select ganz einfach auf Ihrem PC, Laptop, Tablet oder Smartphone abschließen können. Diese Fragen werden geklärt:

- 1. Wie beauftrage ich die Vermögensverwaltung?
- 2. Wie aktiviere ich mein Benutzerkonto?
- 3. Wie beantrage ich die Depoteröffnung?
- 4. Wie hole ich optional die Legitimation nach?
- ↗ 5. Wie schließe ich ein weiteres Anlageziel per mTAN ab?

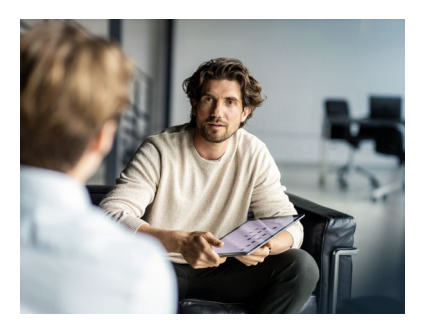

# 1. Wie beauftrage ich die Vermögensverwaltung?

Sie können den "Antrag auf Vermögensverwaltung und Depoteröffnung" auf zwei Wegen einreichen bzw. abschließen:

#### 1. Beantragung mit mTAN

Sie können den Abschluss mithilfe einer mobilen Transaktionsnummer (mTAN) via PC, Laptop, Tablet oder Smartphone vornehmen. Dafür melden Sie sich über Ihr eigenes Gerät bei Ihrem Benutzerkonto an und schließen dort den Vertrag selbstständig ab.

Wie das im Detail funktioniert, erfahren Sie in diesem Leitfaden. Sollten Sie weitere Fragen haben, können Sie selbstverständlich auf Ihren Berater zugehen.

#### 2. Beantragung mit Unterschrift

Wenn Sie den Abschluss nach einer Telefon- oder Videoberatung nicht per mTAN beantragen möchten, schickt Ihr Berater Ihnen den Antrag gemeinsam mit dem Kostenausweis per Post zu. Sie unterschreiben den Antrag und senden ihn zurück. Abschließend scannt Ihr Berater den Antrag und lädt ihn hoch.

## 2. Wie aktiviere ich mein Benutzerkonto?

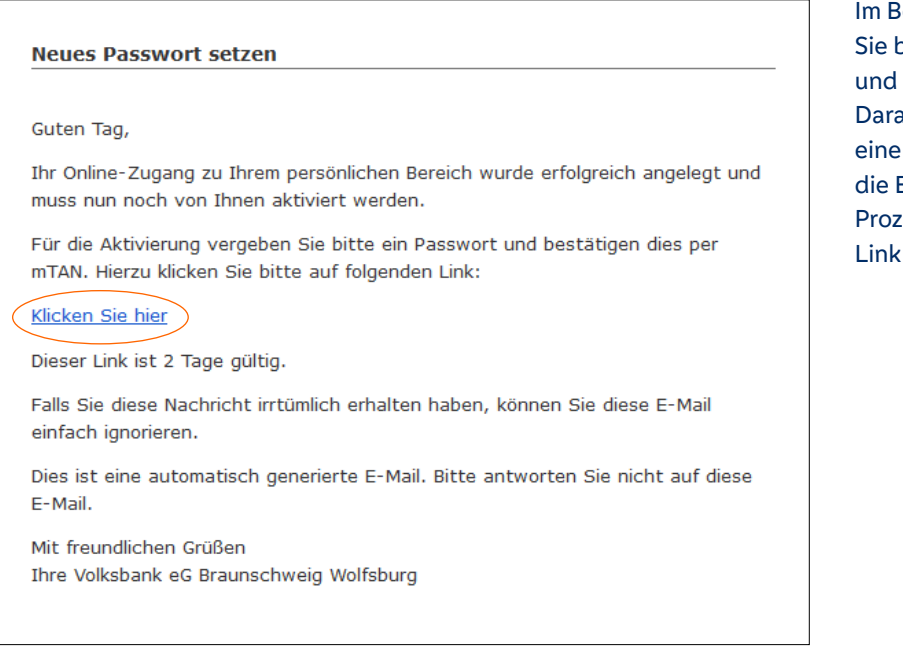

Im Beratungsgespräch haben Sie bereits Ihre E-Mail-Adresse und Mobilnummer angegeben. Daraufhin haben Sie automatisch eine E-Mail erhalten. Rufen Sie die E-Mail auf und starten Sie den Prozess mit einem Klick auf den Link "Klicken Sie hier".

| Volksbank<br>BraWo                                  |                                                      | In Kooperation mit <b>Union</b> |
|-----------------------------------------------------|------------------------------------------------------|---------------------------------|
|                                                     | Folgenden Vorgang ausführen:                         |                                 |
|                                                     | Im folgenden Schritt können Sie Ihr Passwort setzen. |                                 |
|                                                     | Fortishren                                           |                                 |
|                                                     |                                                      |                                 |
|                                                     |                                                      |                                 |
|                                                     |                                                      |                                 |
|                                                     |                                                      |                                 |
|                                                     |                                                      |                                 |
|                                                     |                                                      |                                 |
|                                                     |                                                      |                                 |
|                                                     |                                                      |                                 |
| 5-2 tectvisualvect@nmail.com & 080026991066         |                                                      |                                 |
| Servicezeiten: Mo. 08:00 - 22:00 Uhr - Di Fr. 08:00 | - 19:00 Uhr                                          |                                 |
| Datenschutzhinweise - Rechtliche Hinweise - Impro   | ssum - FAQ                                           |                                 |
|                                                     |                                                      |                                 |
|                                                     |                                                      |                                 |

Wählen Sie "Fortfahren" aus, um Ihr Passwort zu setzen.

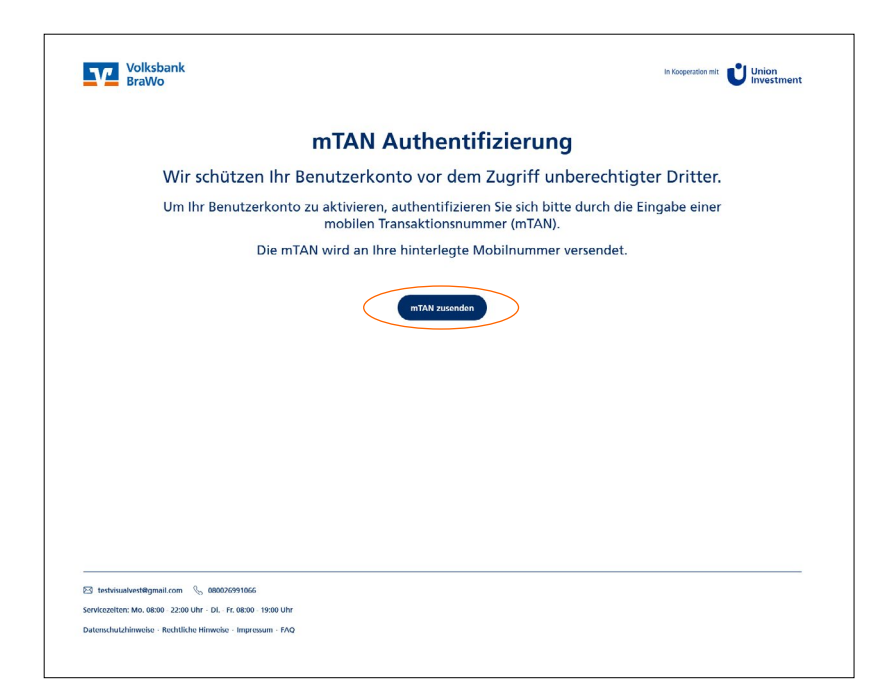

Bevor Sie das Passwort festlegen können, müssen Sie sich zu Ihrer Sicherheit authentifizieren, also ausweisen. Fordern Sie dazu eine mobile Transaktionsnummer (mTAN) an, indem Sie auf "mTAN zusenden" klicken. Die mTAN wird dann per SMS an Ihre Mobilnummer geschickt.

| BraWo                                                         |                                                                                      | Unvestment                |
|---------------------------------------------------------------|--------------------------------------------------------------------------------------|---------------------------|
|                                                               | mTAN Authentifizierung                                                               | 3                         |
| Wir schützen Ihr Be                                           | enutzerkonto vor dem Zugriff un                                                      | berechtigter Dritter.     |
| Um Ihr Benutzerkonto z                                        | zu aktivieren, authentifizieren Sie sich bitte<br>mobilen Transaktionsnummer (mTAN). | e durch die Eingabe einer |
| Die mTA                                                       | N wird an Ihre hinterlegte Mobilnummer                                               | versendet.                |
|                                                               | A mTAN                                                                               |                           |
| Die mTAN wurde am 16.02.2023 um 11:32:42 U                    | Jhr an die hinterlegte Mobilnummer gesendet.                                         |                           |
|                                                               | mTAN erneut zusenden                                                                 |                           |
|                                                               |                                                                                      |                           |
| ) testvisualvest@gmail.com 🐁 080026991066                     |                                                                                      |                           |
| rvicezeiten: Mo. 08:00 - 22:00 Uhr - Di Fr. 08:00 - 19:00 Uhr |                                                                                      |                           |

Tragen Sie anschließend die mTAN in das Eingabefeld ein 1 und klicken Sie auf "Bestätigen" 2. Jetzt haben Sie Ihr Benutzerkonto schon aktiviert.

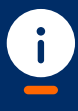

Gut zu wissen

Manchmal dauert es etwas, bis die SMS ankommt. Sollte keine mTAN eintreffen, fordern Sie eine neue mTAN an. Achten Sie aber bitte darauf, immer nur die zuletzt eingetroffene mTAN in das Feld einzutragen.

| Volksbank<br>BraWo                                                                   |                                                                                                    |               | In Kooperation mit Union<br>Investment |
|--------------------------------------------------------------------------------------|----------------------------------------------------------------------------------------------------|---------------|----------------------------------------|
|                                                                                      | Neues Passwort erste                                                                                              | llen          |                                        |
|                                                                                      | Bitte erstellen Sie ein neues Passwort für Ihr E                                                                  | enutzerkonto. |                                        |
|                                                                                      | A Passwort                                                                                                    | 0             |                                        |
|                                                                                      | A Passwort wiederholen                                                                                            | 0             |                                        |
|                                                                                      | Pusovartstafte<br>– Mildt, 10 Zeitchen<br>– Mildt, einem Klein- und einem Großbuchstaben<br>– Mildt, eine Zilfter |               |                                        |
|                                                                                      | Absenden                                                                                                    |               |                                        |
|                                                                                      |                                                                                                    |               |                                        |
| 🖻 testvisualvest@gmail.com  0800                                                     | 26991066                                                                                                    |               |                                        |
| ervicezeiten: Mo. 08:00 - 22:00 Uhr · Dl<br>Natenschutzhinweise · Rechtliche Hinweis | Fr. 08:00 - 19:00 Uhr<br>e · Impressum · FAQ                                                                      |               |                                        |

Im nächsten Schritt legen Sie das Passwort für Ihr Benutzerkonto fest.

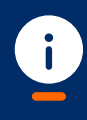

Kriterien für ein sicheres Passwort

- Mindestens zehn Zeichen
- Klein- und Großbuchstaben
- Zahlen
- Sonderzeichen
- Nicht die E-Mail-Adresse

Zuletzt klicken Sie auf "Absenden".

| Neues Passwort e                                    | erstellen              |  |
|-----------------------------------------------------|------------------------|--|
| Bitte erstellen Sie ein neues Passwort f            | für Ihr Benutzerkonto. |  |
|                                                     |                        |  |
| Passwort                                            | 0                      |  |
|                                                     |                        |  |
| Passwort wiederholen                                | 0                      |  |
|                                                     |                        |  |
| Passwortstärke                                      |                        |  |
| <ul> <li>Mind. einen Klein- und einen Gro</li></ul> |                        |  |
|                                                     |                        |  |
| Absenden                                            | >                      |  |
|                                                     |                        |  |
|                                                     |                        |  |
|                                                     |                        |  |
|                                                     |                        |  |

| Volksbank<br>BraWo                                                                                                    |                                | In Kooperation mit Union<br>Investment |
|----------------------------------------------------------------------------------------------------|--------------------------------|----------------------------------------|
| Ił                                                                                                    | nr Passwort wurde gespeichert. |                                        |
|                                                                                                    | Fortfahren                     |                                        |
|                                                                                                    |                                |                                        |
|                                                                                                    |                                |                                        |
|                                                                                                    |                                |                                        |
|                                                                                                    |                                |                                        |
|                                                                                                    |                                |                                        |
|                                                                                                    |                                |                                        |
| 🖂 testvísualvest@gmail.com 🔍 080026991066<br>Servicezeiten: Mo. 0800 - 22:00 Uhr - Di H. 08:00 - 19:00 U<br>Datenschutzhinweise - Rechtliche Hinweise - Impressum - P | ihr<br>AQ                      |                                        |

Sie erhalten eine Bestätigung, dass Ihr Passwort gespeichert wurde. Mit Klick auf "Fortfahren" werden Sie zur Anmeldeseite Ihres Benutzerkontos weitergeleitet.

Zusätzlich erhalten Sie eine E-Mail, die bestätigt, dass Sie das Passwort erfolgreich festgelegt haben.

| Volksbank<br>BraWo                         |                                   | In Kooperation mit <b>U</b> lion |
|--------------------------------------------|-----------------------------------|----------------------------------|
|                                            | Anmeldung zum persönlich          | en Bereich                       |
|                                            | A E-Mail                          | 1                                |
|                                            | A Passwort                        | 2                                |
|                                            | Sie haben Ihr Passwort vergessen? |                                  |
|                                            | Anmelden 3                        |                                  |
|                                            |                                   |                                  |
|                                            |                                   |                                  |
|                                            |                                   |                                  |
|                                            |                                   |                                  |
| 🖂 testvisualvest@gmail.com   & 080         | 26991066                          |                                  |
| Servicezeiten: Mo. 08:00 - 22:00 Uhr · Di. | - Fr. 08:00 - 19:00 Uhr           |                                  |

Ab sofort können Sie sich beim Benutzerkonto anmelden. Geben Sie dazu einfach Ihre E-Mail-Adresse 1 und Ihr Passwort 2 ein. Klicken Sie dann auf "Anmelden" 3.

# 3. Wie schließe ich die Depoteröffnung ab?

| Vermögensverwaltung<br>Einzeldepot<br>Übersicht Umsätze Depotdat | en                                                 | In Kooperation mit Union                                                     |
|------------------------------------------------------------------|----------------------------------------------------|------------------------------------------------------------------------------|
| epotübersicht                                                    |                                                    |                                                                              |
|                                                                  | <ol> <li>Depoteröffnung fortsetzen</li> </ol>      |                                                                              |
| Um die Depoterö                                                  | ffnung abzuschließen, benötigen wir noch weitere A | ngaben von Ihnen.                                                            |
|                                                                  | Fortsetzen                                         |                                                                              |
|                                                                  |                                                    |                                                                              |
| Gesamtvermögen                                                   | Wertentwicklung Details                            | Sparpläne                                                                    |
| 0,00 €                                                           | Gesamt Aktuell                                     | () 0,00 €                                                                    |
|                                                                  | 0,00 € 0,00 €                                      | Legen Sie neue Sparpläne an, um<br>bestmögliche Renditechancen zu<br>nutzen. |
|                                                                  |                                                    |                                                                              |
| Fonds und Produkto                                               |                                                    |                                                                              |
|                                                                  |                                                    |                                                                              |
|                                                                  |                                                    |                                                                              |
| Sparplan<br>BraWo Select Umsicht                                 |                                                    |                                                                              |
| Anlage vom 16.02.2023                                            | $\ominus$                                          |                                                                              |
| 5.000,00 € Sparrate 50,00 €                                      |                                                    |                                                                              |
|                                                                  | 110                                                |                                                                              |
| Deta                                                             |                                                    |                                                                              |

Gratulation! Sie besuchen jetzt zum ersten Mal Ihr Benutzerkonto. Schließen Sie die Depoteröffnung ab, indem Sie im Benutzerkonto auf "Fortsetzen" klicken.

| Volksba<br>BraWo                                                         | nk                                                                                                    |                                                                                                    |                                                                                                    |
|--------------------------------------------------------------------------|----------------------------------------------------------------------------------------------------|----------------------------------------------------------------------------------------------------|----------------------------------------------------------------------------------------------------|
|                                                                          | lb                                                                                                    | r Geld anlegen                                                                                                    |                                                                                                    |
|                                                                          | 0-                                                                                                    |                                                                                                    |                                                                                                    |
| Nachstehend fas<br>der Union Investm<br>lihren Antrag a<br>können dazu f | Vermögensverwaltur<br>sen wir ihren Antrag auf Vermögensverw<br>nent Service Bank AG zusammen. Bitte pr<br>uf Vermögensverwaltung und Depoterö<br>ohren, dass Transaktionen nicht ausgefül<br>Bank/ der Union Inver- | ng und Depoteröffnung beauftr<br>valung bei der Volksbank «G Braunschweig Wolfd<br>dren sie her Angaben sorgfaltigen. Falsche Angaben - b<br>iffnung per mTAN bestäligen. Falsche Angaben - b<br>int werden, bis sie berichtigt sind. Nachtraßliche A<br>stment Service Bank AG zeitnah bereitzustellen. | agen<br>burg und auf Depoteröffnung bei<br>ie diese gegebenenfalls, bevor Sie<br>eispielsweise Ihre Nationale ID -<br>nderungen Ihrer Daten sind der |
|                                                                          |                                                                                                    | gaben zur Person 🛙                                                                                                    |                                                                                                    |
|                                                                          | Anrede und Name<br>Divers<br>Test Mustertest                                                                                                    |                                                                                                    |                                                                                                    |
|                                                                          | Adresse<br>wtest 5,<br>55294 Bodenheim                                                                                                    |                                                                                                    |                                                                                                    |
|                                                                          | 01.01.2000<br>Staatsangehorigkeit                                                                                                    | Köln, Deutschland                                                                                                    |                                                                                                    |
|                                                                          | Mobilinummer<br>+4915165585044                                                                                                    | кете алуаре                                                                                                    |                                                                                                    |
|                                                                          |                                                                                                    |                                                                                                    |                                                                                                    |
|                                                                          | Kontolnhaber                                                                                                    | Referenzkonto                                                                                                    |                                                                                                    |
|                                                                          | Test Mustertest<br>Neme der Bank<br>Berlimer Volksbank eG                                                                                                    | IBAN<br>DE88 1009 0000 1234 5678 92                                                                                                    |                                                                                                    |
|                                                                          | 2                                                                                                    | Anlagedetails                                                                                                    |                                                                                                    |
| BraW                                                                     | 'o Select Umsicht                                                                                                    |                                                                                                    |                                                                                                    |
|                                                                          | Anleihen                                                                                                    |                                                                                                    | 36,19 %                                                                                                    |
|                                                                          | Staatsanleihen Global                                                                                                    |                                                                                                    | 6,29 %                                                                                                    |
|                                                                          | Staatsanleihen Euro<br>Unternehmensanleihen Global (Euro Hedged)                                                                                                    |                                                                                                    | 1,39 %                                                                                                    |
|                                                                          | Staats- und Unternehmensanleihen Euro                                                                                                    |                                                                                                    | 9,30 %                                                                                                    |
|                                                                          | Aktien                                                                                                    |                                                                                                    | 38,69 %                                                                                                    |
|                                                                          | Aktien Europa                                                                                                    |                                                                                                    | 3,20 %                                                                                                    |
|                                                                          | Aktien Nordamerika                                                                                                    |                                                                                                    | 0,33 %                                                                                                    |
|                                                                          | Aktien Pazifik                                                                                                    |                                                                                                    | 0,35 %                                                                                                    |
|                                                                          | Rohstoffe                                                                                                    |                                                                                                    | 2,11 %                                                                                                    |
|                                                                          | Rohstoffe (Euro Hedged)                                                                                                    |                                                                                                    | 2,11 %                                                                                                    |
|                                                                          | Geldmarkt<br>Geldmarkt Euro                                                                                                    |                                                                                                    | 23,02 %                                                                                                    |
|                                                                          | Absolute Return (Inkl. Kasse)                                                                                                    |                                                                                                    | 14,80 %                                                                                                    |
|                                                                          | Summe                                                                                                    |                                                                                                    | 100 %                                                                                                    |
|                                                                          | Einmalbetrag                                                                                                    |                                                                                                    |                                                                                                    |
|                                                                          | Ausführung des Einmalbetrags<br>2-4 Bankarbeitstage nach Terminies                                                                                                    | rung                                                                                                    |                                                                                                    |
|                                                                          | Sparrate 🗹                                                                                                    |                                                                                                    |                                                                                                    |
|                                                                          | Sparrate<br>50 €                                                                                                    | intervall<br>vierteljährlich                                                                                                    |                                                                                                    |
|                                                                          | Beginn des Sparplans<br>01.03.2023                                                                                                    | investitionsplan Enddatum 🖉<br>12.2026                                                                                                    |                                                                                                    |
|                                                                          | 2 %                                                                                                    | O 01. des Monats     O 15. des Monats                                                                                                    |                                                                                                    |
|                                                                          | Abrechnung der Transaktionen<br>2-4 Bankarbeitstage nach dem 01. n                                                                                                    | des Monats                                                                                                    |                                                                                                    |
|                                                                          |                                                                                                    |                                                                                                    |                                                                                                    |
|                                                                          |                                                                                                    | Servicegebühr                                                                                                    |                                                                                                    |
|                                                                          | 1,5 %                                                                                                    | / Jahr auf den Vermögenswert                                                                                                    |                                                                                                    |
|                                                                          | K<br>Hier rufen Sie die Kosteninformat                                                                                                    | osteninformation                                                                                                    | ung über                                                                                                    |
|                                                                          | ure Pordus                                                                                                    | Kosteninformation herunterladen                                                                                                    |                                                                                                    |

Prüfen und bestätigen Sie Ihre persönlichen Daten 1 und die gewählte Anlagestrategie 2. Außerdem können Sie hier die Kosteninformation einsehen 3.

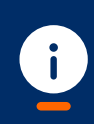

#### Gut zu wissen

Sobald Sie die Kosteninformation aufrufen, wird sie Ihnen automatisch in Ihrem Benutzerkonto unter "Dokumente" eingestellt.

| Die <u>Datenschutzhinweise</u> habe ich zur Kenntnis genommen.                                                                                                    |
|----------------------------------------------------------------------------------------------------|
| Ich erteile die Einwilligung zu dem SEPA-Lastschriftmandat. Darüber hinaus beauftrage $\sim$ ich die Volksbank eG Braunschweig Wolfsburg, einmalig einen Betrag von 5.000,00 $\in$ und monatlich 50.00 $\in$ für mich anzulegen.                                                                                                    |
| Ich nutze das Depot ausschließlich privat, für eigene Rechnung und bin der wirtschaftlich Berechtigte.                                                                                                    |
| Ich bin nicht in einem weiteren Land steuerlich ansässig. $\sim$                                                                                                    |
| Ich bestätige, dass ich die vorvertraglichen Informationen bzw. Einwilligungen zur<br>Kenntnis genommen habe.                                                                                                    |
| Ich erkläre mich hiermit einverstanden, dass der Anbieter bereits vor Ablauf der<br>Wilderrufsfritt mit der Andibrumg der unter diesem Vermögenvorwallungsauftrag<br>geschuldeten te strangen beginnt im Tale eines Wilderruh bin ich dass verpflichtert,<br>Wertersatz für die empfangenen Leistungen nach den gesetzlichen Vorschriften über den<br>Rucksritt zu blieten. |
| Ja, ich erkenne die <u>Allgemeinen Geschäftsbedingungen der Union Investment Service</u><br>Bank AG an.                                                                                                    |
| Hiermit stimme ich allen notwendigen Bestätigungen bzw. Einwilligungen zu und möchte den<br>Vermögensverwaltungsvertrag auf Basis der <u>Bahmenvereinbarung</u> mit der Volksbank «G<br>Braunschweig Wolfsburg abschließen.                                                                                                    |
| Zurück zum Referenzkonto Auftrag kostengrifichtig erteilen                                                                                                    |

C testrisuelvest@gmail.com % 080026991066 Servicezeiter: Mo. 08:00 - 22:00 Uhr Di. - Fr. 08:00 - 19:00 Uhr Datenschutzhimweise - Rechtliche Himweise - Impressum - FAQ

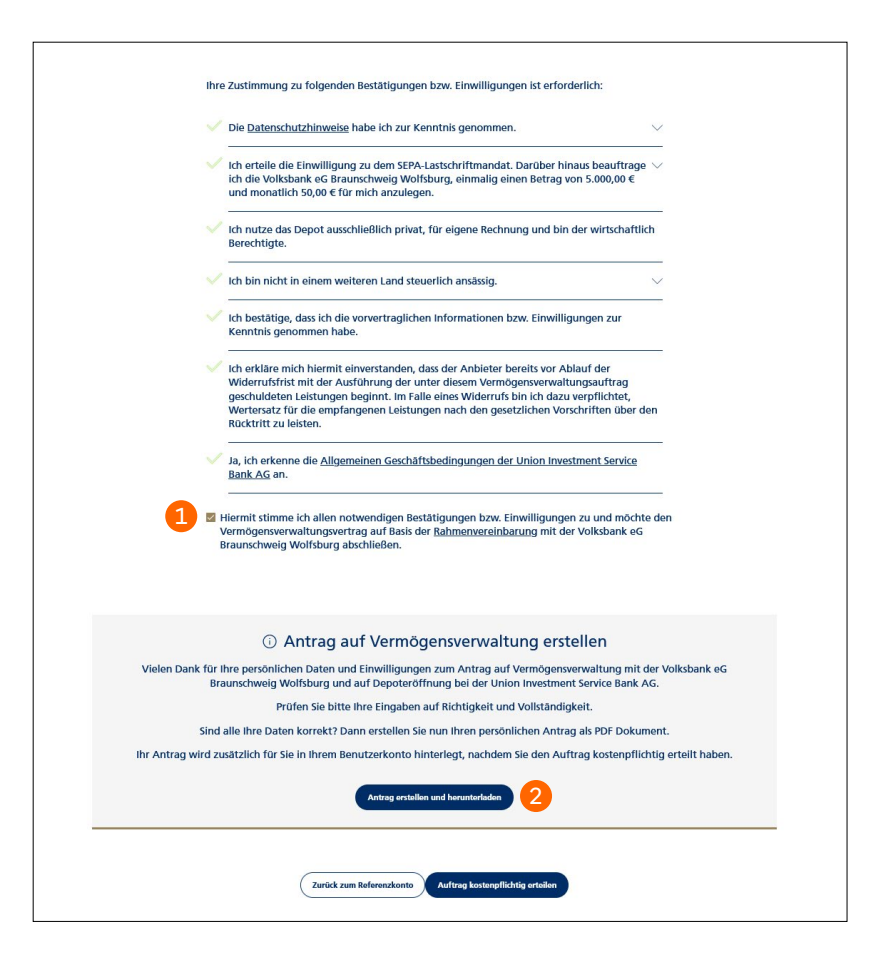

Bestätigen Sie mit einem Haken Ihre Eingaben, die Datenschutzhinweise und die weiteren Bedingungen 1. Klicken Sie dann auf "Antrag erstellen und herunterladen" 2.

Nun können Sie Ihren Depoteröffnungsantrag als PDF herunterladen und speichern. Selbstverständlich können Sie ihn auch ausdrucken.

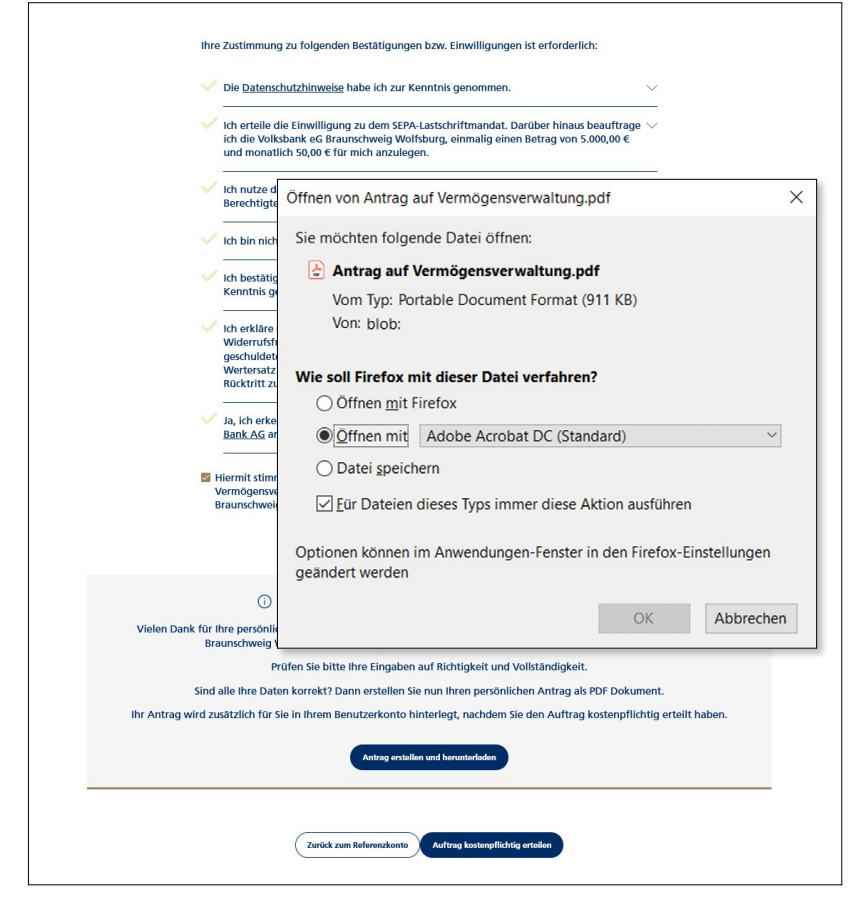

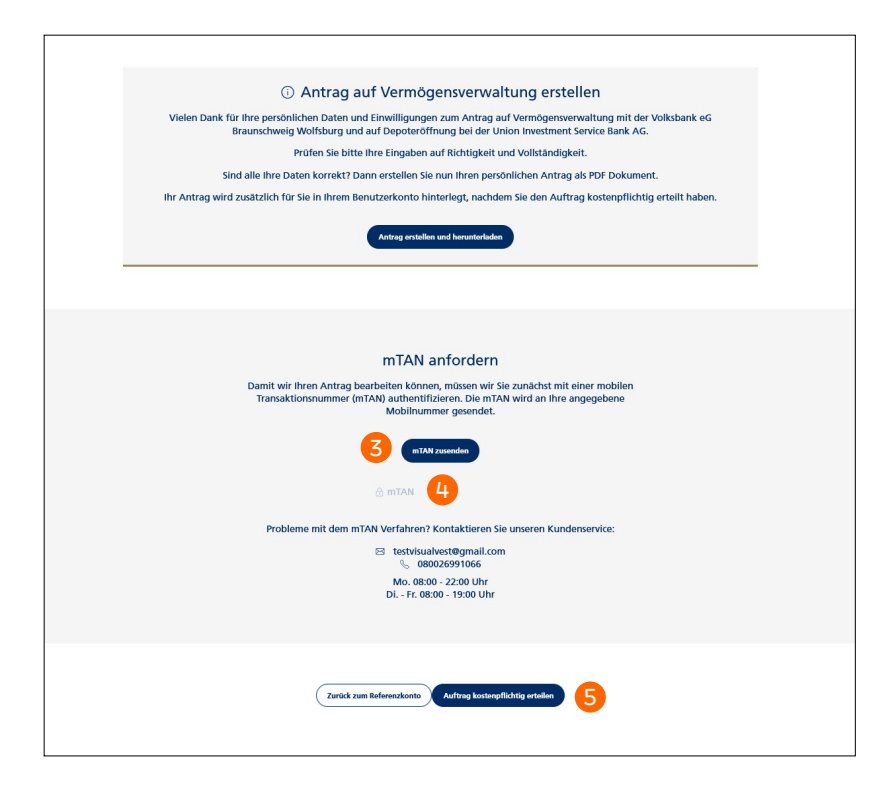

Klicken Sie auf "mTAN zusenden" 3. Dann wird Ihnen eine mobile Transaktionsnummer (mTAN) per SMS an Ihre Mobilnummer geschickt. Tragen Sie die mTAN in das Eingabefeld ein 4. So haben Sie sich schnell und einfach authentifiziert und können mit Klick auf "Auftrag kostenpflichtig erteilen" den Prozess abschließen 5.

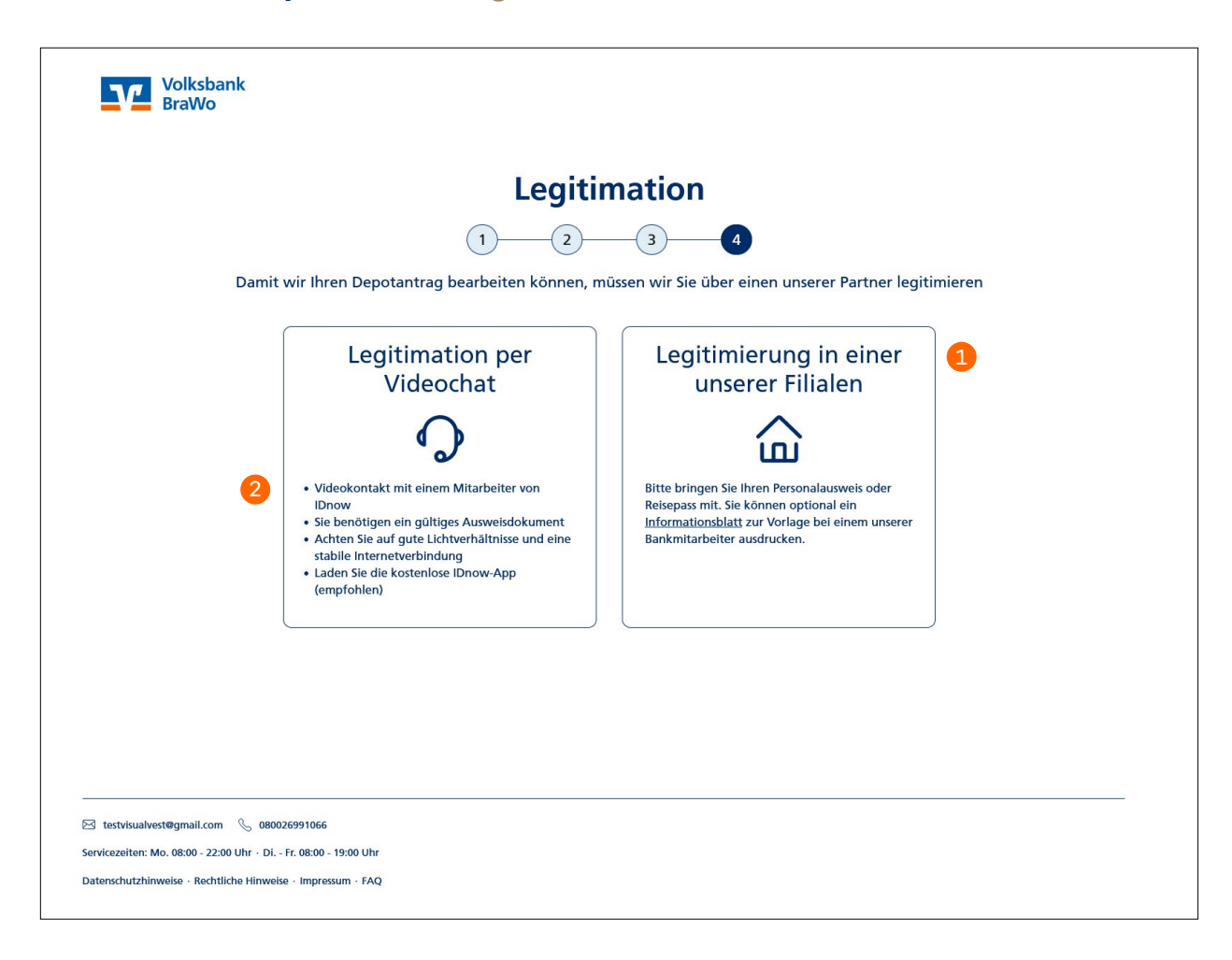

### 4. Wie hole ich optional die Legitimation nach?

Für die Depoteröffnung müssen Sie sich anhand eines Ausweisdokuments legitimieren. Dazu stehen Ihnen zwei Möglichkeiten zur Verfügung:

#### 1. Legitimation in der Filiale

Klicken Sie auf "Legitimierung in einer unserer Filialen" , um sich in den kommenden Tagen in Ihrer Filiale mit Ihrem Personalausweis oder Reisepass legitimieren zu lassen. Ihr Berater nimmt das gern für Sie vor.

#### 2. Legitimation über IDnow

Mit einem Klick auf "Legitimierung per Videochat" können Sie sich auch selbstständig und bequem per Videochat legitimieren 2. Folgen Sie hierzu einfach den Anweisungen auf dem Bildschirm.

| 1. Persönliche Daten | 2. Identifikation                                                                                          | 3. Resultat                                                                                                    |
|----------------------|----------------------------------------------------------------------------------------------------|----------------------------------------------------------------------------------------------------|
|                      |                                                                                                    |                                                                                                    |
|                      |                                                                                                    | IDENT-CODE VIA SMS AN VORGANGS-ID<br>+91124450780 H2L-TZ.WA                                                                                                    |
|                      | 2 Identifikation                                                                                           | Installieren Sie die IDnow-App auf ihrem Smartphone und<br>starten Sie dam die Identifizierung per konfortablem<br>Videochat mit einem unserer Ident-Experten. |
| Au                   | f welchem Gerät möchten Sie sich identifizieren?                                                           | IDnow-App per SMS-Link installieren                                                                                                    |
| [                    | Smartphone & Tablet<br>Mit unserer kostenkosen App für<br>mobile Geräte. Verfügber für IOS<br>und Andreid. | Ibre Mobilhursk-Nummer<br>449123456739<br>An disse Mobiliumismer enhalten Sie eine SMS zur Instatiation der App.                                               |
| ſ                    | Computer & Webcam<br>Direkt im Web-Browser ohne<br>Installation von zusätzlicher<br>Software.              | Installations-SMS<br>oder<br>Die App "Dinow Online-Ident" direkt aus dem App Store laden:                                                                      |
|                      |                                                                                                    | Covelload on the Dowelload on the GET IT ON     App Store     Google play                                                                                      |
|                      |                                                                                                    | 2 App öffnen und Identifizierung<br>starten                                                                                                    |
|                      |                                                                                                    | Öffnen Sie die IDnow App auf Ihrem Smartphone und starten Sie die<br>Identifizierung mit Ihrer Vorgangs-ID.                                                    |
|                      |                                                                                                    | Ihre Vorgangs-ID:                                                                                                    |
|                      |                                                                                                    | HZL-TZJWA                                                                                                    |
|                      |                                                                                                    | Bitte geben Sie diese ID bei allen Vorgängen an.                                                                                                    |

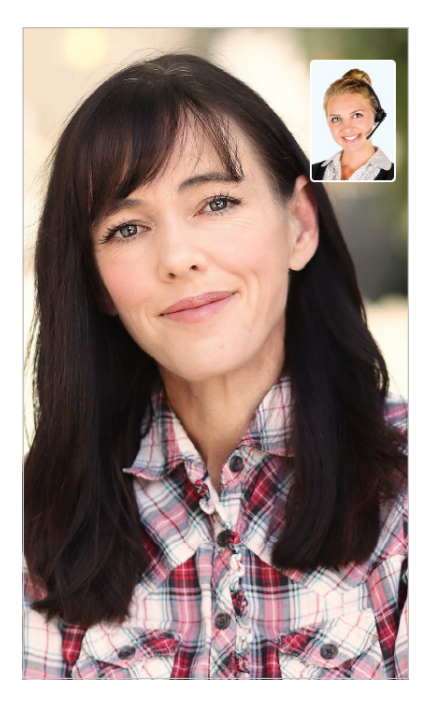

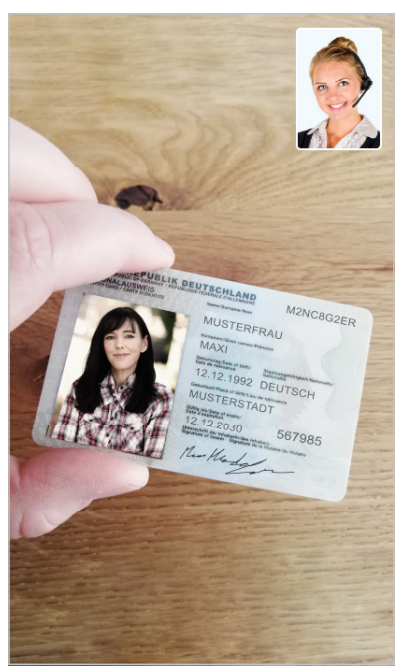

Ein Mitarbeiter von IDnow führt Sie Schritt für Schritt durch die Legitimation. Sie benötigen lediglich ein Smartphone, einen Laptop oder PC mit Webcam sowie Ihr Ausweisdokument.

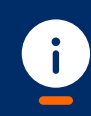

Gut zu wissen

IDnow ist ein marktführender Anbieter zur Identitätsprüfung. Das Verfahren ist ebenso einfach wie sicher und wird allen Anforderungen des Datenschutzes gerecht.

Sobald Sie legitimiert sind, müssen Sie nichts weiter tun. Ihr Berater erhält automatisch einen Hinweis und schließt die Depoteröffnung für Sie ab. Im Anschluss stehen Ihnen alle Funktionen Ihres Benutzerkontos zur Verfügung und Sie können Ihr Depot nun in vollem Umfang bequem und online verwalten.

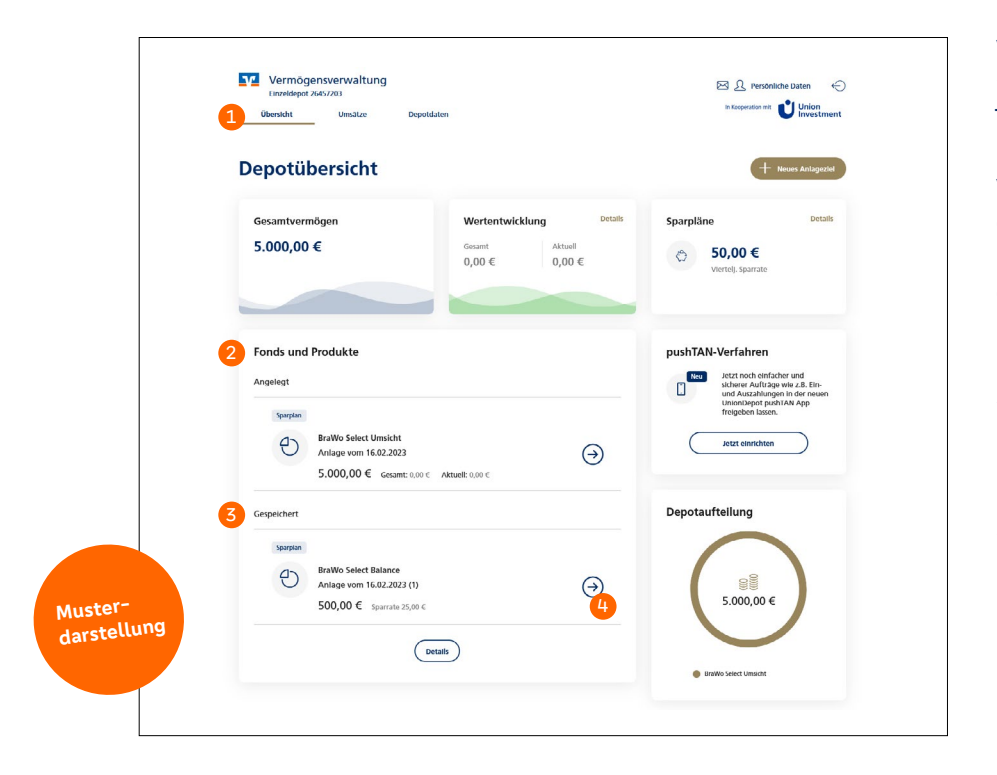

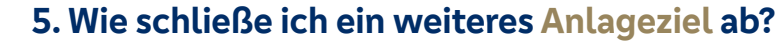

Volksbank BraWo 0 Unser Angebot: **BraWo Select Balance** Ihr möglicher Wert in 15 Jahren (März 2038) 8.073 € Anlageaufteilung 14.000 € 12.000 € Eingezahlter Be 5.025 € 000 4 8.000 E .000 F 4 000 4 10 Jahre 15 Jahre 5 Jahre agestrategie wechseln Einzahlungen Ziel visualisieren Angebot Eir 500 € Sparrate 25 € Jahre 0 Risiko gering Rendite gering Risiko hod Bendite bod Muster-Ihre Anlagestrategie darstellung Servicegebühr: 1,5 % / Jahr auf den Vermögenswert zzgl. Fondskoste 1 Anlageziel löschen Jetzt anlegen ziel speichern >

Vereinbaren Sie einen Beratungstermin mit Ihrem Berater. Der Termin kann sowohl persönlich als auch telefonisch oder per Videochat stattfinden. Zunächst durchlaufen Sie gemeinsam die Abschlussstrecke, die Sie schon beim ersten Anlageziel kennengelernt haben.

Sobald Sie die Simulation der Wertentwicklung erreicht haben, speichert Ihr Berater das Anlageziel.

Öffnen Sie nun Ihr Benutzerkonto. Unter der Übersicht 1 sehen Sie bei "Fonds und Produkte" 2 das neue gespeicherte Anlageziel 3. Klicken Sie auf den blauen Pfeil 4, um das Anlageziel abzuschließen.

Sie gelangen nun auf die Simulationsseite und können den Abschluss mit einem Klick auf "Jetzt anlegen" beauftragen.

| <section-header><section-header><section-header><section-header><section-header><form></form></section-header></section-header></section-header></section-header></section-header>                                                                                                    | Übersid  | ht Umsatze Depotdaten In Barry                                                                                                    |                                                                                                    |
|----------------------------------------------------------------------------------------------------|----------|----------------------------------------------------------------------------------------------------|----------------------------------------------------------------------------------------------------|
| <page-header></page-header>                                                                                                    |          | Bestätigen Sie Ihre neue Geldanlage                                                                                                    | •                                                                                                    |
| <page-header></page-header>                                                                                                    | 2        | Die vorvertraglichen Informationen zum neuen Anlageziel wurden erfolgreich an die hinterlegte f-Mail-Adresse versen                                                                                                    | det.                                                                                                    |
| <page-header></page-header>                                                                                                    |          | -                                                                                                    |                                                                                                    |
| <page-header></page-header>                                                                                                    | Ihre     | e Geldanlage 1                                                                                                    |                                                                                                    |
| <page-header><form><form><form><form><form><form><form></form></form></form></form></form></form></form></page-header>                                                                                                    | Br       | raWo Select Balance                                                                                                    |                                                                                                    |
|                                                                                                    |          |                                                                                                    | 26.00.0                                                                                                    |
|                                                                                                    |          | niernen<br>nternehmensanleihen Euro Hochzins                                                                                                    | 26,00 %                                                                                                    |
| <form><form><form><form><form><form><form></form></form></form></form></form></form></form>                                                                                                    |          | internehmensanleihen Euro internehmensanleihen Global                                                                                                    | 2,00 %                                                                                                    |
| <form></form>                                                                                                    | st       | taatsanleihen Euro                                                                                                    | 10,00 %                                                                                                    |
| <form>  Jating Applied Status   Same Control   Same Control   Control Control   Same Control   Same Control   Control Control   Control Control   Control Control   Control Control   Control Control   Control Control   Control Control   Control Control   Control Control   Control Control   Control Control   Control Control   Control Control   Contro Control   Contro&lt;</form>                                                                                                    | <u>u</u> | internehmensanleihen Global (Euro Hedged)                                                                                                    | 2,00 %                                                                                                    |
| <form><form><form><form><form><form><form></form></form></form></form></form></form></form>                                                                                                    | A        | ktien                                                                                                    | 74,00 %                                                                                                    |
| <form><form><form><form><form><form></form></form></form></form></form></form>                                                                                                    | A        | ktien Global                                                                                                    | 6,00 %                                                                                                    |
| <form><form><form><form><form><form><form><form></form></form></form></form></form></form></form></form>                                                                                                    | ~        | ktien Schweilenländer                                                                                                    | 52,00 %                                                                                                    |
| <complex-block>  total (a)   total (b)   total (c)   total (c)   total&lt;</complex-block>                                                                                                    | ~        | ktien Nordamerika                                                                                                    | 2,00 %                                                                                                    |
| <text><form><form><form><form><form><form><form><form></form></form></form></form></form></form></form></form></text>                                                                                                    | A        | ktien Pazifik                                                                                                    | 4,00 %                                                                                                    |
| <page-header><form><form><form><form><form><form><form></form></form></form></form></form></form></form></page-header>                                                                                                    | Su       | umme                                                                                                    | 100 %                                                                                                    |
| <form><form><form><form><form><form><form><form><form><form><form></form></form></form></form></form></form></form></form></form></form></form>                                                                                                    |          |                                                                                                    |                                                                                                    |
| <form><form><form><form><form><form><form><form><form><form><form><form></form></form></form></form></form></form></form></form></form></form></form></form>                                                                                                    |          | Ermabilitag<br>500 €                                                                                                    |                                                                                                    |
| <form><form><form><form><text><text><text><text><text><text><text><text><text><text><text><text></text></text></text></text></text></text></text></text></text></text></text></text></form></form></form></form>                                                                                                    |          | Abrechrung dis Auftrags<br>2-4 Bankarbeitstage nach der Auftragserteilung                                                                                                    |                                                                                                    |
| <form><form><form><text><text><text><text><text><text><text><text><text><text><text><text><text></text></text></text></text></text></text></text></text></text></text></text></text></text></form></form></form>                                                                                                    |          | Spanshe<br>25 €                                                                                                    |                                                                                                    |
| <form><form><form><text><text><text><text><text><text><text><text><text><text><text><text><text></text></text></text></text></text></text></text></text></text></text></text></text></text></form></form></form>                                                                                                    |          | Intervent Australian growth zum                                                                                                    |                                                                                                    |
| <page-header></page-header>                                                                                                    |          | Breginn die Sporplans Enddatum die Sporplans                                                                                                    |                                                                                                    |
| <page-header><page-header><section-header><text><text><text><section-header><section-header><section-header><section-header><section-header><section-header><section-header><section-header></section-header></section-header></section-header></section-header></section-header></section-header></section-header></section-header></text></text></text></section-header></page-header></page-header>                                                                                                    |          | 01.03.2023 unbefristet                                                                                                    |                                                                                                    |
| <page-header><section-header><section-header><section-header><section-header><section-header><text><text><text><section-header><section-header><section-header></section-header></section-header></section-header></text></text></text></section-header></section-header></section-header></section-header></section-header></page-header>                                                                                                    |          | 2-4 Bankarbeitstage nach dem 01. des Monats                                                                                                    |                                                                                                    |
| <page-header><section-header><section-header><section-header><section-header><text><text><text><section-header><section-header><section-header></section-header></section-header></section-header></text></text></text></section-header></section-header></section-header></section-header></page-header>                                                                                                    |          |                                                                                                    |                                                                                                    |
| <text><text><text><text><section-header><section-header><section-header><section-header><section-header><section-header></section-header></section-header></section-header></section-header></section-header></section-header></text></text></text></text>                                                                                                    |          |                                                                                                    |                                                                                                    |
| <page-header><text><text><text><section-header><section-header><section-header><section-header><section-header><section-header></section-header></section-header></section-header></section-header></section-header></section-header></text></text></text></page-header>                                                                                                    |          | Kosteninformation                                                                                                    |                                                                                                    |
| <page-header><text><text><section-header><section-header><section-header><section-header><section-header><section-header><section-header></section-header></section-header></section-header></section-header></section-header></section-header></section-header></text></text></page-header>                                                                                                    |          | Kosteninformation<br>Hier rufen Sie die Kosteninformation auf. Diese zeigt ihnen eine detaillierte Aufstellung über die voraussichtlichen                                                                                                    | Kosten                                                                                                    |
| <page-header><page-header><section-header><section-header><section-header><section-header><section-header><section-header><section-header><section-header><section-header><section-header><section-header></section-header></section-header></section-header></section-header></section-header></section-header></section-header></section-header></section-header></section-header></section-header></page-header></page-header>                                                                                                    |          | Kosteninformation<br>Hier rufen Sie die Kosteninformation auf. Diese zeigt ihnen eine detaillierte Aufstellung über die voraussichtlichen<br>Ihrer Geidanlage.                                                                                                    | Kosten                                                                                                    |
| <section-header><section-header><section-header><section-header><section-header><section-header><section-header><section-header><section-header></section-header></section-header></section-header></section-header></section-header></section-header></section-header></section-header></section-header>                                                                                                    |          | Kosteninformation<br>Her rufen Sie die Kosteninformation auf. Diese zeigt ihnen eine detaillierte Aufstellung über die voraussichtlichen<br>Ihrer erätikningen.<br>Bei Erteilung der Auftrage erklares Sie sich mit der eicktroetischen Bereitstellung der Kosteninformation einversta                                                                                                    | Kosten<br>nden.                                                                                                    |
| <page-header><section-header><section-header><section-header><section-header><section-header><section-header><section-header><section-header></section-header></section-header></section-header></section-header></section-header></section-header></section-header></section-header></page-header>                                                                                                    |          | Kosteninformation<br>Her rufen Sie die Kosteninformation auf. Diese zeigt ihnen eine detaillierte Aufdetilung über die voraussichtlichen<br>Ihrer Gelänningen.<br>Bei Erteilung der Auftrage erklären Sie sich mit der elektronischen Bereitstellung der Kosteninformation einverstar                                                                                                    | Kosten<br>nden.                                                                                                    |
| <page-header></page-header>                                                                                                    | a        | Kosteninformation<br>Her ruften Sie die Kosteninformation auf. Diese zeigt ihnen eine destalligten Aufstellung über die voraussichtlichen<br>Ihrer Gelänningen.<br>Bei Erteilung des Auftrage erklären Sie sich mit der elektionenlichen Bereitstellung der Kosteninformation einversta<br>Kostenenformstiten strecker                                                                                                    | Kosten<br>Iden.                                                                                                    |
| <text><text><list-item><list-item><list-item><list-item><list-item><list-item><list-item><list-item><list-item></list-item></list-item></list-item></list-item></list-item></list-item></list-item></list-item></list-item></text></text>                                                                                                    |          | Kosteninformation<br>Wer rufen Sie die Kosteninformation auf. Diese zeigt ihnen eine destalligen Kosteninformation einversta<br>Ihrer Gelänningen.<br>Bei Erseitung des Auftrage erklaren Sie sich mit der elektionelichen Bereitstellung der Kosteninformation einversta<br>Kostenenformation einsetze                                                                                                    | Kosten<br>nden.                                                                                                    |
| <section-header><section-header><section-header><text><list-item><list-item><list-item><list-item><list-item><list-item><list-item></list-item></list-item></list-item></list-item></list-item></list-item></list-item></text></section-header></section-header></section-header>                                                                                                    |          | Kosteninformation           Her rufen Sie die Kosteninformation auf. Dies zuigt ihnen eine dratiliters Aufbetilung über die voraussichtlichen<br>Ihrer Gestenlags.           Bei Erstelung des Auftrags erklären Sie sich mit die elektronickon Bereitstelung der Kosteninformation einverstat<br>Extractionentenen eineren           Sterziegebühr           215 % Libr zul den vermonensent                                                                                                    | Kosten<br>Iden.                                                                                                    |
| <text><list-item><list-item><list-item><list-item><list-item><list-item><list-item><list-item><list-item><list-item></list-item></list-item></list-item></list-item></list-item></list-item></list-item></list-item></list-item></list-item></text>                                                                                                    |          | Kosteninformation         Her rufen Sie die Kosteninformation auf. Dies zeigt ihnen eine dratilitiere Aufstellung über die voraussichtlichen<br>Ihrer calennage.         Lie treichung die Auftrage retätens Sie alch mit der elektronischen Bereitstellung der Kosteninformation einverstation<br>(austrandenschen einverstation)         Sterziergebührt         1:50 % / abit auf den Vermögenevert                                                                                                    | Kosten<br>aden.                                                                                                    |
| <list-item><list-item><list-item><list-item><list-item><list-item><list-item><list-item><list-item><list-item><list-item></list-item></list-item></list-item></list-item></list-item></list-item></list-item></list-item></list-item></list-item></list-item>                                                                                                    |          | Kosteninformation         Her rufen Sie die Kosteninformation wit. Dies zeigt ihnen eine dratilitere Auftraftung über die vorausdichtichen Iber eisteninge.         Bei Erstelung der Auftrage reklamen Sie sich mit der eisterbeschen Bereitstellung der Kosteninformation einverstation (inversitätion)         Servicegebühr         1:50 % / Jahr auf den Vermögensvert         Auftragsbestätigung                                                                                                    | Kosten                                                                                                    |
| <list-item><list-item><list-item></list-item></list-item></list-item>                                                                                                    |          | Kosteninformation         Her rufen Sie die Kosteninformation auf. Die zeigin ihnen eine diraillitera Auftachtung über die voraussichtlichen Iber eine Kosteninformation darie die terbeneichen bereitstellung der Kosteninformation einer statut         Leitersteing des Auftrage erklärens Sie alst mit die eiketwenkelne bereitstellung der Kosteninformation einer statut         Servicegebühr         1:50 % / Jahr auf die Vermögenevert         Auftragsbestätigung         Iber Zufeinnung zu fölgenden der Bestätigungen bzw. Einellingungen ist erkonterkter.                                                                                                    | Kosten<br>Inden.                                                                                                    |
| <text><list-item><list-item><list-item></list-item></list-item></list-item></text>                                                                                                    |          | Kosteninformation         Her rufen Sie die Kosteninformation auf. Diese zugit ihnen eine derallittere Aufdetillung über die vorausdichtlichen June Gestendage.         Bei Erterlung des Auftrage erklären Sie eich mit die elektronichen Bereitstellung der Kosteninformation einverstativer und der Auftrage erklären Sie eich mit die elektronichen Bereitstellung der Kosteninformation einverstativer und der Auftrageber          Servicegebühr       1,58 % / Jahr auf den Vermögenswert         Auftragsbestätigung       Inzelfmennung au folgenden deel Bestätigungen bew. Einwilligungen ist erkorderktört.                                                                                                    | Kosten<br>Jaden.                                                                                                    |
| <text><text><text><text><text><text></text></text></text></text></text></text>                                                                                                    |          | Kosteninformation         Her rules Sie die kosteninformation auf. Dies zeigt ihnen niede datilitiers Aufdräfung über die vorausdichtichter<br>Izer rules in die aufdrächte die dieterheichen die relativitation gene niede datilitiers aufdräfung der die vorausdichtichter niede datilitiers aufdräfung der die vorausdichter die relativitation enterheiter         Servicegebühr                                                                                                    | Kosten                                                                                                    |
| <text><text><section-header><text><text><text></text></text></text></section-header></text></text>                                                                                                    |          | Kosteninformation         Her rules Sie die kosteninformation auf. Diese zeigt ihnen niehe dietallitets Aufstellung über die voraussichtlichen<br>Juer diedandigs.         Lie treiefung die Auftrage erklären Sie die hin die reiefundendie erkeistellung die Kosteninformation erknerkati-<br>(schereinfordereiterkeistellung)         Servicegebühr         Lie Stafftragebestätigung         Der Auftragebestätigung         Der Auftragebestätigung         In erklären inheimen einverstander diese über Beiter Vorlaug dier Weigemerkfriter inter<br>beginnt. In Falle eines Weigemerktreiter verstellung verstellung auftrageschaftigung die Robertieft und ein Rechtlichtig einer die Robertieft zu die einerbergenen zu beginnter in Falle einer Weigemerkfriter verstellung auftrageschaftigung der Robertieft zu die einerbergenen zu beginnter in Falle einer Weigemerkfriter verstellung einer die Robertieft zu die einerbergenen zu beginnter in Falle einer Weigemerkfriteriter verstellung einer die Robertieft zu die einerbergenen zu beginnter in Falle einer Weigemerkfriteriter verstellung einer die Robertieft zu die einerbergenen zu die gestelltering einer die Robertieft zu die einerbergenen zu die gestelltering einer die Robertieft zu die einerbergenen zu die gestelltering einer die Robertieft zu die einerbergenen zu die gestelltering einer die Robertieft zu die einerbergenen zu die gestelltering einer die einerbergenen zu die gestelltering einer die Robertieft zu die einerbergenen zu die gestelltering einer die Robertieft zu die einerbergenen zu die gestelltering einerbergenen zu die gestelltering einer die Robertieft zu die einerbergenen zu die gestelltering einerbergenen zu die gestelltering einerbergenen zu die gestelltering einerbergenen zu die gestelltering einerbergenen zu die gestellterin bergenet einerbergenet die gestelltering ein                                                                                                    | Kosten                                                                                                    |
| <text><text><section-header><text><text><text></text></text></text></section-header></text></text>                                                                                                    |          | Costeninformation         Her dies das docteninformation auf, Dies oraging henn eine deradlitter kundenslaus glober die vorauschlichter lause das das das das das das das das das das                                                                                                    | Kosten                                                                                                    |
| <text><text><text><text><text></text></text></text></text></text>                                                                                                    |          | Costeninformation         Here these these toosteninformation and, the scale the indication and the scale toosteninformation and the scale toosteninformand the scale toosteninformation and the scale toosteni                  | Kosten                                                                                                    |
| In the determination is used as the determination of the determination of the determinatio        |          | Costentionational       Berraham Service Service Servi | Kosten                                                                                                    |
| <section-header><text><text><text><text></text></text></text></text></section-header>                                                                                                    |          | <text><text><text><text><text><section-header><section-header><section-header></section-header></section-header></section-header></text></text></text></text></text>                                                                                                    | Kosten                                                                                                    |
| <section-header><text><text><text></text></text></text></section-header>                                                                                                    |          | <text><text><text><text><section-header><section-header><section-header><section-header><section-header></section-header></section-header></section-header></section-header></section-header></text></text></text></text>                                                                                                    | Kosten                                                                                                    |
| When the Addition and destingtions, find the bitting fragment indication table that is fing indication additionation in the indication and indication of the indication and indication of the indication of the indicat                                    |          | <text><text><text><text><section-header><section-header><section-header><section-header><section-header><section-header></section-header></section-header></section-header></section-header></section-header></section-header></text></text></text></text>                                                                                                    | Kosten                                                                                                    |
| Ind at the botten carrets? Down shows the num den Auftrag for thre nose Gotdanega at HPD Polamiert<br>Buttersberger and botter facts and de downsakaarbiert in threven. Biese absaurest at adactiefts for it is in the same<br>general at the polarity of the same and the same and the sa |          | <text><text><text><text><section-header><section-header><section-header><section-header><section-header><section-header></section-header></section-header></section-header></section-header></section-header></section-header></text></text></text></text>                                                                                                    | Kosen                                                                                                    |
| Indicational interface and dens to den Auftrage kandelenge indication interface indication in the Auftrage Kandelenge indication in the Auftrage Kandelenge indication in the Auftrage Kandelenge indication in the Auftrage Kandelenge indication in the Auftrage Kandelenge in the Auftrage Kandelenge indication in the Auftrage Kandelenge indication in the Auftrage Kandelenge i     |          | <text><text><text><text><section-header><section-header><section-header><section-header><section-header><section-header><section-header></section-header></section-header></section-header></section-header></section-header></section-header></section-header></text></text></text></text>                                                                                                    | Kosten                                                                                                    |
| <ul> <li>Entre kidzen sis auf den tutton "verbindlich auftderen", nandens sie den trute<br/>ingenen bie.</li> </ul>                                                                                                    |          | <text><text><text><text><section-header><section-header><section-header><section-header><section-header><section-header><section-header></section-header></section-header></section-header></section-header></section-header></section-header></section-header></text></text></text></text>                                                                                                    | koten<br>den                                                                                                    |
| Freigabe des Auftrags         Immit wir frein Auftrag bearbeiten können, mössen wir Sie zurächtet mit einer mobilen transistionumme (m1/40 auftmetriftasen. Die m1/34 wird an frei Mobilitummetriftagenet.etc.)         5       m1/4         Immit mit versiter eine den m1/N4 verdahren? Kontaktieren Sie unseren kundenservice: neuenauseiteringen den m2/04 verdahren? Kontaktieren Sie unseren kundenservice: neuenauseiteringen den m2/04 verdahren?         Immit mit versiter eine den m1/N4 verdahren? Kontaktieren Sie unseren kundenservice: neuenauseiteringen den m2/04 verdahren?         Immit mit versiteringen den m2/04 verdahren? Kontaktieren Sie unseren kundenservice: neuenauseiteringen den m2/04 verdahren?         Immit mit versiteringen den m2/04 verdahren?         Immit mit versiteringen den m2/04 verdahren?         Immit mit versiteringen den m2/04 verdahren?         Immit mit versiteringen den m2/04 verdahren?         Immit mit versiteringen den m2/04 verdahren?         Immit m2/04 verdahren?         Immit m2/04 verdahren?         Immit m2/04 verdahren?         Immit m2/04 verdahren?         Immit m2/04 verdahren?         Immit m2/04 verdahren?         Immit m2/04 verdahren?         Immit m2/04 verdahren?         Immit m2/04 verdahren?         Immit m2/04 verdahren?         Immit m2/04 verdahren?         Immit m2/04 verdahren?         Immit m2/04 verdahren? <t< td=""><td></td><td><text><text><text><text><section-header><section-header><section-header><section-header><section-header><section-header><section-header></section-header></section-header></section-header></section-header></section-header></section-header></section-header></text></text></text></text></td><td>konsen<br/>nders.</td></t<>                                                                                                    |          | <text><text><text><text><section-header><section-header><section-header><section-header><section-header><section-header><section-header></section-header></section-header></section-header></section-header></section-header></section-header></section-header></text></text></text></text>                                                                                                    | konsen<br>nders.                                                                                                    |
| Frigabe des Auftrage         Image: Instruction of the Auftrage batcheten können, mössen wir Sie zurächtet mit einer mobilen transitionumme (m1A9 auftentitissens. Die m1A9 wird im the Macibinumme)         Image: Instruction of the Auftrage batcheten können, mössen wir Sie zurächtet mit einer mobilen transitionumme (m1A9 auftentitissens. Die m1A9 wird im the Macibinumme)         Image: Instruction of the Auftrage batcheten können, mössen wir Sie zurächtet mit dem mTMM verdahlten Auftrage batcheten Sie unseren Kundenservice: neuerausen kündenservice: neuerausen kündenservice: neuerausen kündenservice: neuerausen kündenservice: neuerausen kündenservice: neuerausen transitient mit dem mTMM verdahlten Auftragent, neuerausen kündenservice: neuerausen kündenservice: neuerausen kündenservic                                                                                                    |          | <text><text><text><text><section-header><section-header><section-header><section-header><section-header><section-header><section-header></section-header></section-header></section-header></section-header></section-header></section-header></section-header></text></text></text></text>                                                                                                    | konten<br>nden.                                                                                                    |
| Dunit wir then Auftrage banchetters Konnen, mossen wir Sie zundricht mit einer mobilen<br>transaktionnumme (nf.Ab) aufbentfitzieren. Die mTAN wird an thie Mobilirummer<br>mital     mital               |          | <section-header><section-header><text><text><text><section-header><section-header><section-header><section-header><section-header><section-header><section-header></section-header></section-header></section-header></section-header></section-header></section-header></section-header></text></text></text></section-header></section-header>                                                                                                    | kosten<br>nden.                                                                                                    |
| Transattionnummer (mTAD jachentifitzieen, Die mTAN wird an ihre Mobilitummer einendet.  mTAD mTAD mTAD mTAD mTAN mTAN mTAN mTAN mTAN mTAN mTAN mTAN                                                                                                    |          | <section-header><section-header><section-header><text><text><text><section-header><section-header><section-header><section-header><section-header><section-header><section-header></section-header></section-header></section-header></section-header></section-header></section-header></section-header></text></text></text></section-header></section-header></section-header>                                                                                                    | kosen<br>ades.                                                                                                    |
| mTA     modelment in dem mTAN Vorlahren's Kontaktionen sie unseren Kundenservice:     techniculaved@gmail.com     @0022091065     Mc cross                                                                                                    |          | <section-header><section-header><form><text><text><text><section-header><section-header><section-header><section-header><list-item><list-item><list-item></list-item></list-item></list-item></section-header></section-header></section-header></section-header></text></text></text></form></section-header></section-header>                                                                                                    | Kosten<br>aden.                                                                                                    |
| mTAX     mEXAW members     Toolement to dem mTAN vertainers Kontaktieren sie unseren Kundenservice:     teelvisuulweidligmail.com     des22e91065     Mc. trac 0.100 Uhr     DL. Fr. 0000 19:00 Uhr     titte kloicen sie auf den Button "verbindlich ausführen", nachdem sie die mTAV     eingegeban haben, um Hre Anderung verzunimmen.                                                                                                    |          | <section-header><form><form><text><text><text><text><text><text><text><list-item><list-item><list-item><list-item></list-item></list-item></list-item></list-item></text></text></text></text></text></text></text></form></form></section-header>                                                                                                    | Kosten<br>den.                                                                                                    |
| Probleme niti dem m/DA Vorfahren? Kontaktieren Sie unseren kundensen/sz:<br>technisubweitdigmail.com<br>68020991066<br>M. Gruss - zzo titr<br>DL. Fr. 0650-1930 Uhr      titte kloten sie auf den Button "verbindlich aufdheren", nachdem Sie die mtrive<br>angegeban haben, um Hre Anderung verzundmann.                                                                                                    |          | <section-header><section-header><form><text><text><text><section-header><text><text><text><text><list-item><list-item><list-item></list-item></list-item></list-item></text></text></text></text></section-header></text></text></text></form></section-header></section-header>                                                                                                    | Kosten<br>aden.                                                                                                    |
| Probleme mit dem m17M Vorfahren 7 Kontaktieren Sie unseren Kundenservisc:<br>sechenasivertiligmal zum.<br>elexcover product<br>Mc. exten - / zeo lute<br>D. Fr. 68:00 - 19:00 Uhr<br>Efficient Sie auf den Butten "verbindlich auführen", nachdem Sie die m17M<br>eingegeban haben, um Hre Anderung verzundmann.                                                                                                    |          | <section-header><section-header><text><text><text><section-header><section-header><section-header><section-header><list-item><list-item><list-item><list-item><list-item></list-item></list-item></list-item></list-item></list-item></section-header></section-header></section-header></section-header></text></text></text></section-header></section-header>                                                                                                    | koten<br>iden.<br>att.<br>an                                                                                                    |
| Probleme mit dem mit/Al Vorfahren'r Kontaktieren Sie unseren Kundenservise:<br>Stefonalie-defiginali.com<br>Microsoft Bignali.com<br>Microsoft Bignali.com<br>Microsoft Bignali.com<br>Di. Fr. 6460-1520 Uhr<br>Ittes Kicken Sie auf den Butten "vorbiedlich ausführen", nachdem Sie die mit/vi<br>eingegeben haben, um Here Anderung verzunehmen.                                                                                                    |          | <section-header><section-header><section-header><form><form><text><text><text><text><text><text><text></text></text></text></text></text></text></text></form></form></section-header></section-header></section-header>                                                                                                    | kosten<br>nden.<br>att.<br>um                                                                                                    |
| I terhotsahverd Bigmail.com (8002029)106 M. (1930 - 7:200 Uhr OL, Fr. 68:00 - 15:00 Uhr Ellitte klicken Sie auf den Butten "Verbindlich auführen", nachdem Sie Bio mT/M elingsgleien haben, um Bre Anderung verzundmenn.                                                                                                    |          | <section-header><section-header><form><form><form><section-header></section-header></form></form></form></section-header></section-header>                                                                                                    | kosten<br>aders.                                                                                                    |
| An usera - 2230 Uhr<br>DL, Fr. 6880 - 1930 Uhr<br>Bitte klicken Sie auf den Butten "verbindlich auführen", nachdem Sie die mTAN<br>eingegeben haben, um Ihre Anderung verzundmenn.                                                                                                    |          | <section-header><section-header><form><form><text><text><section-header><section-header><section-header></section-header></section-header></section-header></text></text></form></form></section-header></section-header>                                                                                                    | kosten<br>ader.<br>ait.<br>en                                                                                                    |
| Bitte klicken sie auf den Butten "verbindlich auführen", nachdem sie die mTrvi<br>afregesien haben, um ihre Anderung verzundmen.                                                                                                    |          | <section-header><section-header><form><text><text><text><text><section-header><text><text><list-item></list-item></text></text></section-header></text></text></text></text></form></section-header></section-header>                                                                                                    | koson<br>den.                                                                                                    |
| Bitte klicken sie auf den Bucton "verbindlich ausführen", nachdem sie die mitzwi<br>eingegeben haben, um the Anderung verzunehmen.                                                                                                    |          | <section-header><section-header><form><form><text><text><section-header><text><text><text><text></text></text></text></text></section-header></text></text></form></form></section-header></section-header>                                                                                                    | koten<br>den.<br>att.<br>an                                                                                                    |
| Bitte klicken sie auf den Button "Verbindlich ausfahren", nachdem Sie die mTAN<br>eingegeben haben, um ihre Änderung vorzunehmen.                                                                                                    |          | <section-header><section-header><section-header><form><form><text><text><section-header><text><text><text><text></text></text></text></text></section-header></text></text></form></form></section-header></section-header></section-header>                                                                                                    | kosten<br>nden.<br>att.<br>m                                                                                                    |
|                                                                                                    |          | <section-header><section-header><text><text><text><section-header><section-header><section-header></section-header></section-header></section-header></text></text></text></section-header></section-header>                                                                                                    | internet in the second second se |
|                                                                                                    |          | <section-header><section-header><text><text><text><text><text><text><list-item><list-item><list-item><list-item><list-item><list-item><list-item><list-item><form></form></list-item></list-item></list-item></list-item></list-item></list-item></list-item></list-item></text></text></text></text></text></text></section-header></section-header>                                                                                                    | kosen<br>den.<br>art.<br>art                                                                                                    |

Muste darste Anschließend können Sie die Anlagedetails einsehen und die vorvertraglichen Informationen an Ihre E-Mail-Adresse senden 2. Bestätigen Sie den Auftrag und laden Sie ihn herunter 3.

Zuletzt authentifizieren Sie sich mit einer mobilen Transaktionsnummer (mTAN), die Ihnen mit Klick auf "mTAN zusenden" (4) per SMS an Ihre Mobilnummer gesendet wird. Tragen Sie die mTAN hier im Eingabefeld ein (5) und bestätigen Sie den Abschluss Ihres neuen Anlageziels mit einem Klick auf "Verbindlich ausführen" (6).

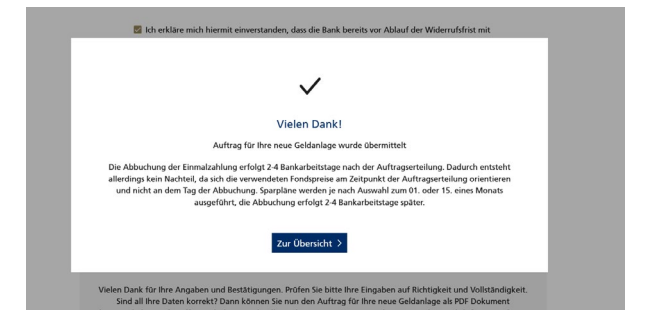

#### Ihre Kontaktmöglichkeiten

Volksbank eG Braunschweig Wolfsburg

Am Mühlengraben 1 38440 Wolfsburg Telefon 0800 26991066 E-Mail info@vbbrawo.de www.volksbank-brawo.de

#### Ihr Partner für BraWo Select

Union Investment Service Bank AG

Weißfrauenstraße 7 60311 Frankfurt am Main Telefon 069 58998-6000 Telefax 069 58998-9000 www.union-investment.de

#### **Rechtliche Hinweise**

Allein maßgebliche Rechtsgrundlage für die Vermögensverwaltung ist die Rahmenvereinbarung BraWo Select Ihrer Bank, die Sie jederzeit kostenlos in deutscher Sprache auf der Webseite Ihrer Bank einsehen können. Dieser können Sie auch dienstleistungsspezifische Informationen entnehmen. Die Eröffnung eines UnionDepots ist erforderlich. Allein maßgebliche Rechtsgrundlage hierfür sind die jeweils aktuellen Allgemeinen Geschäftsbedingungen, Zusatzvereinbarungen und Sonderbedingungen der Union Investment Service Bank AG, die Sie kostenlos in deutscher Sprache über den Kundenservice der Union Investment Service Bank AG erhalten. Diese Information stellt weder eine Handlungsempfehlung noch eine Anlageberatung durch Ihre Bank dar. Stand aller Informationen, Darstellungen und Erläuterungen: 1. April 2021, soweit nicht anders angegeben.